## Windows11 での無線接続設定

□ 手順 1

デスクトップ右下タスクメニュー内に表示されている、ネットワークアイコン

をクリックします。

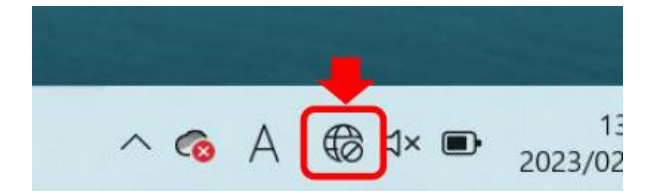

🗍 手順 2

表示メニュー左上にある「Wi-Fi マーク」右隣の「>」マークをクリックしま

す。※画像は、Wi-Fi がオンの状態です。

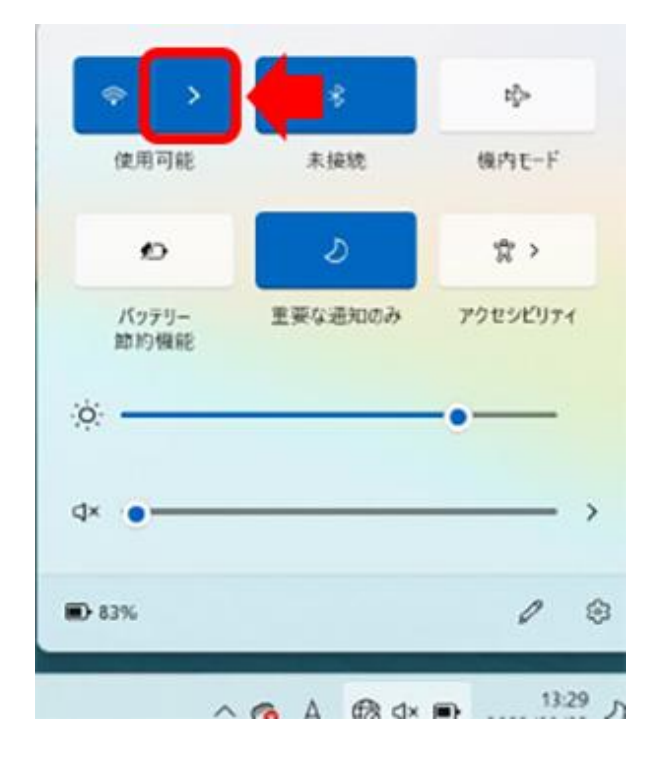

🔱 手順 3

表示されたネットワーク一覧から、接続する SSID(無線 LAN ネットワーク

名)を選択します。

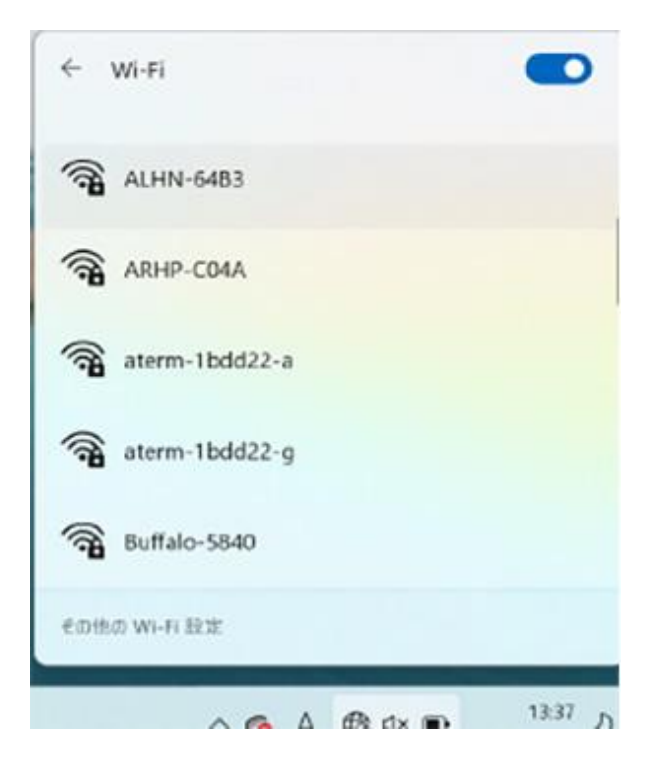

🔍 手順 4

選択した機器の"接続"ボタンをクリックします。

| ALHN-64B3<br>セキュリティ保護あり |    |
|-------------------------|----|
| < 自動的に接続                | +  |
|                         | 接続 |

□ 手順 5

接続する SSID のパスワードを"ネットワークセキュリティキーの入力"欄に入

カし、『次へ』をクリックします。

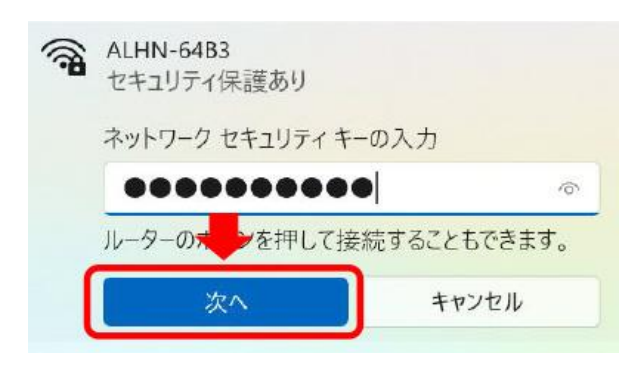

🔍 手順 6

接続済みと表示されれば設定完了です。

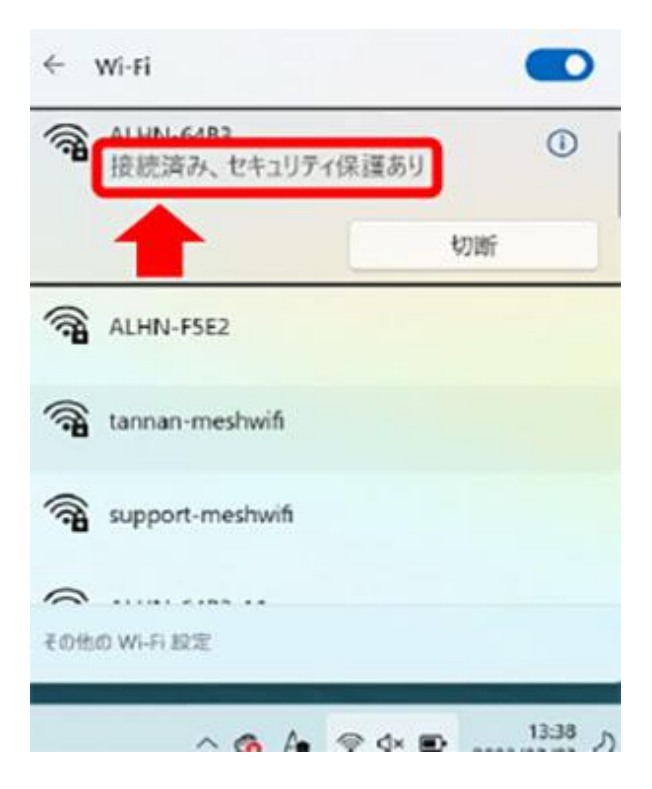